### ΠΑΝΕΠΙΣΤΗΜΙΟ ΑΙΓΑΙΟΥ ΣΧΟΛΗ ΕΠΙΣΤΗΜΩΝ ΤΗΣ ΔΙΟΙΚΗΣΗΣ ΤΜΗΜΑ ΜΗΧΑΝΙΚΩΝ ΟΙΚΟΝΟΜΙΑΣ ΚΑΙ ΔΙΟΙΚΗΣΗΣ

Χίος, 05 Οκτωβρίου 2011

## <u>ΑΝΑΚΟΙΝΩΣΗ</u>

Θέμα: <u>«Έναρξη Μαθημάτων για το Χειμερινό Εξάμηνο 2011-2012 - Συμπλήρωση</u> Δελτίου Εγγραφής σε Μαθήματα (ΔΕΜ) – Συμπλήρωση αίτησης για τη Δήλωση <u>Θέματος Διπλωματικής Εργασίας – Εγγραφή σε Κατεύθυνση»</u>

Τα μαθήματα για το χειμερινό εξάμηνο ακαδ. ἑτους 2011-2012 ξεκινούν τη **Δευτέρα 10** Οκτωβρίου 2011.

Οι δηλώσεις μαθημάτων και κατεύθυνσης από το χειμερινό εξάμηνο ακαδ. ἐτους 2011-2012 Θα πραγματοποιούνται πλέον μόνο ηλεκτρονικά, μέσω της εφαρμογής του Φοιτητολογίου. Η διάρκειά τους θα είναι από τη Δευτέρα 10 Οκτωβρίου 2011 μέχρι και την Παρασκευή 28 Οκτωβρίου 2011.

Οι φοιτητές θα μπορούν να πραγματοποιήσουν τη δήλωσή τους κάνοντας **login** στην ιστοσελίδα:

# https://studentweb.aegean.gr/

με το **προσωπικό username και password** που χρησιμοποιούν και για τις υπόλοιπες ηλεκτρονικές υπηρεσίες του Πανεπιστημίου Αιγαίου.

<u>Τυχόν αλλαγές</u> στις δηλώσεις μαθημάτων θα πραγματοποιούνται μόνο κατά τις παραπάνω ημερομηνίες.

Υπενθύμιση: Όλοι οι φοιτητές έχουν το δικαίωμα να δηλώσουν ν+6 σε αριθμό μαθήματα συνολικά για όλο το έτος.

Κατά τις προαναφερόμενες ημερομηνίες θα πραγματοποιηθούν και οι δηλώσεις Θέματος της διπλωματικής εργασίας, όσων φοιτητών πληρούν τις προϋποθέσεις, στη Γραμματεία Φοιτητών.

# <u>ΠΡΟΫΠΟΘΕΣΕΙΣ ΓΙΑ ΤΗΝ ΕΓΓΡΑΦΗ ΣΕ ΚΑΤΕΥΘΥΝΣΗ</u>

- \* Για τους φοιτητές/τριες που εισήχθησαν κατά το ακαδ. έτος 2000-2001 δεν υπάρχει καμία προϋπόθεση, μπορούν όλοι να εγγραφούν ανεξαρτήτως αριθμού μαθημάτων στα οποία έχουν επιτύχει.
- \* Για τους φοιτητές/τριες που εισήχθησαν κατά τα ακαδ. έτη 2001-2002 και 2002-2003 θα πρέπει να έχουν επιτύχει στο 50% του αριθμού των μαθημάτων από τα τρία πρώτα έτη (δηλαδή 18 μαθήματα).

\* Για τους φοιτητές/τριες που εισήχθησαν κατά τα ακαδ. έτη 2003-2004 και μετά θα πρέπει να έχουν επιτύχει σε 20 τουλάχιστον μαθήματα κορμού από τα τρία πρώτα έτη από ένα σύνολο 35 μαθημάτων κορμού.

## ΟΔΗΓΙΕΣ ΓΙΑ ΤΗ ΔΗΛΩΣΗ ΜΑΘΗΜΑΤΩΝ ΣΤΟ ΦΟΙΤΗΤΟΛΟΓΙΟ

### 1.5. Δηλώσεις

#### 1.5.1. <u>Η Δήλωσή μου</u>

- Επιλέγοντας Η Δήλωσή μου από την επιλογή Δηλώσεις του κεντρικού μενού εμφανίζεται στη δεξιά πλευρά της οθόνης η τρέχουσα δήλωση του φοιτητή, στην οποία μπορεί (αν επιτρέπεται από τις παραμέτρους του συστήματος) να εισάγει ή να αφαιρέσει μαθήματα.
- Για εισαγωγή μαθημάτων πατήστε το πλήκτρο Προσθήκη, ώστε να εμφανιστούν τα μαθήματα που μπορεί ο φοιτητής να δηλώσει. Στη συνέχεια τσεκάρετε τα μαθήματα που θέλετε να εισαχθούν στη δήλωση και πατήστε το πλήκτρο Εισαγωγή στη δήλωση.
- Για αφαίρεση μαθημάτων τσεκάρετε τα μαθήματα της δήλωσης που θέλετε και πατήστε το πλήκτρο Διαγραφή.
- Αφού ολοκληρωθούν οι αλλαγές στη δήλωση πατήστε το πλήκτρο Αποστολή, ώστε να αποσταλλεί η δήλωση στη Γραμματεία.
- Πατώντας την επιλογή Προβολή δηλώσεων εμφανίζονται όλες οι δηλώσεις του φοιτητή.

| H δήλωσή μου: 2006-2007 ΧΕΙΜ                                                                                                    |           |         | Προ     |
|----------------------------------------------------------------------------------------------------|-----------|---------|---------|
| Περίοδος δ                                                                                                    | ηλώσεων   | anó 10  | /1/2006 |
| Για να δηλώσετε μαθήματα μεγαλύτερου εξαμήνου, πρέπει να προσέλθετε στη Γραμματεία                                                                                                    |           |         |         |
| Διαγραφή Προσθήκη                                                                                                    |           | Г       | Ιρόγραμ |
| Μαθήματα δήλωσης                                                                                                    |           |         |         |
| Κωδικός Τίτλος                                                                                                    | Εξάμ.     | Τύπο    | ς. ΔM   |
| [] [\$\overline\$(101E) 101E-EPΓΑΣΤΗΡΙΟ_                                                                                                    | A         | Y       | 1       |
| [] 🚱 (1010) <u>101-ΘΕΩΡΙΑ</u>                                                                                                    | Г         | Y       | 1       |
|                                                                                                    | σ         | ύνολο μ | ιαθημάτ |
| σ                                                                                                    | ύνολο διδ | бакткώ  | ν μονάδ |
|                                                                                                    |           | σύν     | ολο ωρ  |
| 🗣 Απλό,                                                                                                    | ιάθημα 🖟  | Μέρι    | ος σύνθ |
| Οδηγίες συμπλήρωσης της δήλωσης                                                                                                    |           |         |         |
| <ol> <li>Επιλέξτε "Προσθήκη" για να εμφανιστεί η λίστα των μαθημάτων του προγράμματος σπουδών και τσεκάρετε τα μαθήματα που θέλετε να προσθ:</li> <li>Τσεκάρετε τα μαθήματα της δήλωσης που θέλετε να διαγράψετε και πατήστε το πλήκτρο "Διαγραφή".</li> <li>Πατήστε το πλήκτρο "Αποστολή" για να αποστέλετε τη δήλωσή σας στη Γραμματεία.</li> </ol> | ίσετε     |         |         |

Πατήρτε απευθείας 'Αποστολή' αν θέλετε να κάνετε <u>μόνα</u> ανανέφτη εγγραφηρί στο εξάμηνο (Δήλωση χωρίς μαθήματα)
 Ειδοποίηση! Το τμήμα στο οποίο ανήκετε επιτρέπει τη διόρθωση της δήλωσής σας εφόσον την αποστείλετε.

Εικόνα 2 – Προβολή τρέχουσας δήλωσης φοιτητή για επεξεργασία

| Αίστα μαθημάτων του προγράμματος σπουδών σας για τη διδακτική περίοδο 2006-2007 ΧΕΙΜ     |                      |                       |                           |     |    |  |  |  |  |  |  |
|------------------------------------------------------------------------------------------|----------------------|-----------------------|---------------------------|-----|----|--|--|--|--|--|--|
| (*) Τα μαθήματα με αστερίσκο υπάρχουν ήδη στη δήλωσή σας                                 |                      |                       |                           |     |    |  |  |  |  |  |  |
| Εισαγωγή στη δήλωση                                                                      |                      |                       | 🛇 Απλό μάθημα 🔯 Μέρος σύι |     |    |  |  |  |  |  |  |
| Έχετε επιλέξει 2 μαθήματα για εισαγωγή (Σύνολο διδακτικών μονάδων: 3.5) (Σύνολο ωρών: 0) |                      |                       |                           |     |    |  |  |  |  |  |  |
|                                                                                          |                      |                       |                           |     |    |  |  |  |  |  |  |
| Εξάμην                                                                                   | Εξάμηνο Α            |                       |                           |     |    |  |  |  |  |  |  |
|                                                                                          | Κωδικός              | Τίτλος                | Τύπος                     | ΔM  | Ω) |  |  |  |  |  |  |
| 🗹 🗇                                                                                      | (B)                  | B                     | Y                         | 1   | 0  |  |  |  |  |  |  |
| 🗹 🗇                                                                                      | (M5)                 | <u>M5</u>             | Y                         | 2,5 | 0  |  |  |  |  |  |  |
| 🗆 🐼                                                                                      | (101e2) <sup>*</sup> | test                  | Y                         | 1   | 4  |  |  |  |  |  |  |
| 🗆 🕼                                                                                      | (101e3) <sup>*</sup> | neomeros              | Y                         | 1   | 8  |  |  |  |  |  |  |
| 🔲 🕼                                                                                      | (P1)                 | Μάθημα - Προϋποθέσεις | Y                         | 1   | 0  |  |  |  |  |  |  |

Εικόνα 3 – Επιλογή μαθημάτων για εισαγωγή στη δήλωση

#### 1.5.2. Προβολή Δηλώσεων Φοιτητή

- Επιλέγοντας Προβολή από την επιλογή Δηλώσεις του κεντρικού μενού εμφανίζονται στη δεξιά πλευρά της οθόνης όλες οι δηλώσεις του φοιτητή από την εγγραφή του στο Τμήμα ανά ακαδημαϊκή περίοδο.
- Πατώντας την επιλογή Η δήλωσή μου εμφανίζεται η δήλωση του φοιτητή για την τρέχουσα περίοδο.

| Προβολή δηλώσεων                                                                                        |                    |                                                                                   |                          |        |
|----------------------------------------------------------------------------------------------------|--------------------|-----------------------------------------------------------------------------------|--------------------------|--------|
|                                                                                                    | ↓≣ <sub>Εμφά</sub> | νιση όλ                                                                           | <sub>ων</sub> <b>†</b> ≡ | -<br>A |
| □ 2006-2007 XEIM                                                                                        |                    |                                                                                   |                          |        |
| <i>Κωθικός Τιπλός</i><br>(1010) 101-0ΕΟΡΙΑ                                                              | Εξαμ<br>Γ          | 1 AM                                                                              | 32ρες<br>2               | Y      |
|                                                                                                    | υέσος όο           | μέσος όρος βαθμολογίας: -<br>σύνολο διδακτικών μονάδων : - 1<br>σύνολο ωρών : - 2 |                          |        |
|                                                                                                    | σύνολο διδακ       |                                                                                   |                          |        |
|                                                                                                    |                    |                                                                                   |                          |        |
| E 2005-2006 XEIM                                                                                        |                    |                                                                                   |                          |        |
| Κωδικός Τιτλος                                                                                          | <i>Εξά</i> μ<br>Δ  | ι <u>ΔΜ</u>                                                                       | _ Ωρες<br>3              | 2      |
| (MAO-O) <u>OEQPIA</u>                                                                                   |                    | ·                                                                                 |                          |        |
| (101E) <u>101E-EPFAZTHPIO</u> ( <i>A-1</i> )                                                            | A                  | 1                                                                                 | 2                        | Y      |
| (9999-1) <u>9999 πτλος</u> (ΠΑΝΑΓΙΩΤΟΠΟΥΛΟΣ ΑΝΤΩΝΙΟΣ, ΠΑΝΑΓΙΩΤΟΠΟΥΛΟΣ ΙΩΑΝΝΗΣ-ΧΡΗΣΤΟΣ, ΓΕΩΡΓΙΑΚΟΔΗΣ Μ.) | E                  | 1                                                                                 | 0                        | Y      |
| (E) <u>E</u>                                                                                            | E                  | 1                                                                                 | 0                        | Y      |
|                                                                                                    | μέσος όρ           | μέσος όρος βαθμολογίας: 7<br>σύνολο διδακτικών μονάδων : 1<br>σύνολο ωρών : !     |                          |        |
|                                                                                                    | σύνολο διδακ       |                                                                                   |                          |        |
|                                                                                                    |                    |                                                                                   |                          |        |

Εικόνα 4 – Προβολή όλων των δηλώσεων μαθημάτων φοιτητή

Γραμματεία Φοιτητών ΤΜΟΔ